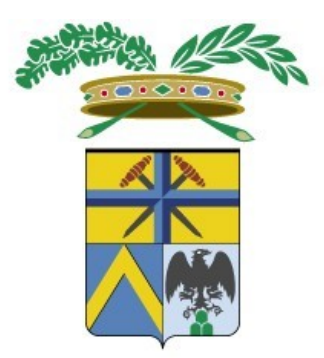

# Provincia di Modena

Guida pratica utente all'uso del portale per la richiesta di nulla osta e concessioni SICOV

Versione 2.0

A cura del Servizio Sistemi Informativi e Telematica

Mod 2.2 07

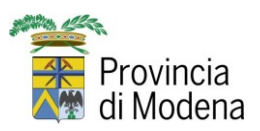

MANUALE UTENTE

13/01/2025

# Indice

| Introduzione                                                            | . 3 |
|-------------------------------------------------------------------------|-----|
| Accesso al servizio online                                              | . 4 |
| Compilazione nuova domanda                                              | .6  |
| Anagrafica                                                              | .7  |
| Opere                                                                   | .9  |
| Opere attraversamenti – inserimento con funzione massiva tramite import | -   |
| da file excel 1                                                         | 11  |
| Opere attraversamenti – inserimento manuale 1                           | 14  |
| Documenti1                                                              | 15  |
| Domande in compilazione1                                                | 19  |
| Domande inviate                                                         | 20  |
| Risposta a richiesta di integrazione2                                   | 22  |

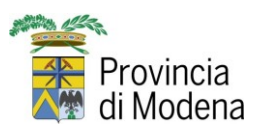

13/01/2025

# Introduzione

Per poter inoltrare domande riferite a concessioni stradali, pubblicità sulle strade, manifestazioni sportive e varie agli uffici preposti della Provincia di Modena è stato attivato il portale SICOV Concessioni OnLine.

Il sistema è rivolto a cittadini, imprese, associazioni sportive dilettantistiche, federazioni sportive, Comuni, SUAP ed altri enti pubblici.

Per accedere, il soggetto compilatore deve essere in possesso delle credenziali SPID, il quale in pochi passaggi potrà inoltrare una richiesta di Nulla osta o Concessione, avendo premura di compilare i dovuti campi e inserendo i documenti richiesti direttamente nel modulo online.

Dal portale è inoltre possibile rispondere a richieste di integrazione alle domande inviate.

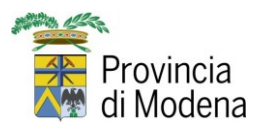

13/01/2025

# Accesso al servizio online

Sul sito istituzionale della Provincia di Modena <u>www.provincia.modena.it</u> sono pubblicati in più sezioni i punti di accesso alla modulistica online:

1. nei SERVIZI ON LINE della Provincia di Modena:

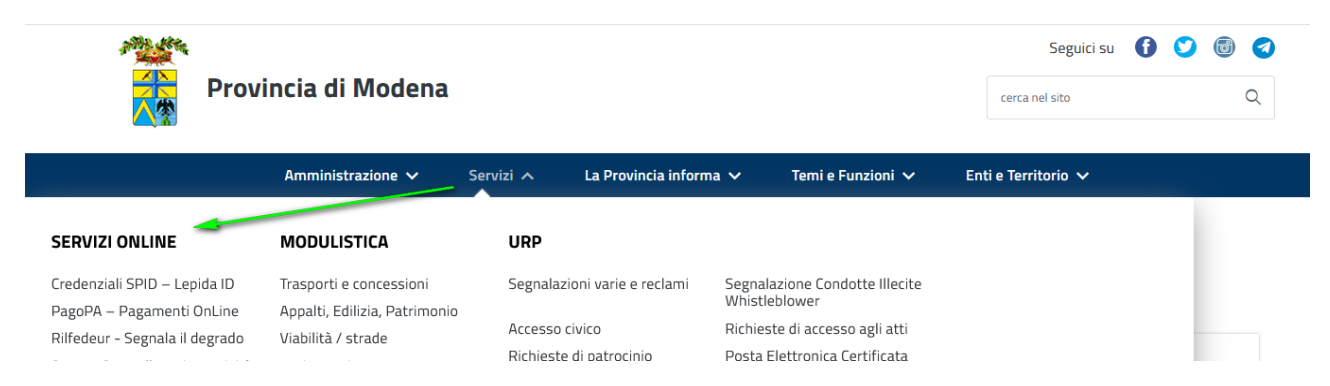

2. nell'area Temi e Funzioni -> Trasporti e concessioni:

| Amministrazione 🗸                                                                                                    | Servizi 🗸 🛛 La Provincia informa 🗸                                                                                                    | Temi e Funzioni Y Enti e Territorio Y                    |    |
|----------------------------------------------------------------------------------------------------|----------------------------------------------------------------------------------------------------|----------------------------------------------------------|----|
| Home 🔸 Temi e Funzioni 🤟 Lavori pubblici                                                                                                    |                                                                                                    |                                                          |    |
| Lavori pubblici                                                                                                    |                                                                                                    | < Condividi                                              |    |
| Le funzioni della Provincia                                                                                                    |                                                                                                    | Collegamenti                                             |    |
| a Provincia di Modena ha tra le sue priorità il miglio<br>serci. Affrontando il tema della viabilità siamo cons<br>ostruire strade, ma è indispensabile migliorare il tru<br>rorora sendera consenieta, anche accommizamente | ramento della mobilità delle persone e delle<br>apevoli del fatto che non è più sufficiente<br>isporto ferroviario e il trasporto pubblico.<br>Le a non solo del austo di dasta locatica la | Viabilità e mobilità<br>Selezione di siti sull'argomento |    |
| postamento di quote merci consistenti dal trasport<br>ersone trasporti collettivi sicuri, comodi, puntuali, c<br>tema della <b>mobilità</b> è tra quelli più sentiti nella nor                                               | o su gomma alla ferroria. Occorre offrire alle<br>competitivi con il marzo privato.<br>Itra provincia: jucide sulla qualità della nostra                                                    | Lisk<br>Infomobilitä Modena - Luceverde                  | Ø  |
| vita, sulla nostra salute, sull'inquinamento ambienta<br>sullo sviluppo economico. L'obiettivo della Provincia<br>estenibile, più cirure, di scenera della che si come                                                       | ile, sulla conpetitività delle nostre imprese e<br>di Modera è di lavorare per una mobilità                                                                                                 | ANAS- portale dei servizi                                | Ø  |
| lavorative, scolastiche e familiari, si devono spostar                                                                                                    | in expense or unu courd che, per necessita                                                                                                    | aMO - Agenzia per la Mobilità di<br>Modena               | Ø  |
| Trasporti e concessioni                                                                                                    | Commissione Provinci<br>edilizi ed Espropri                                                                                                    | Ferrovie Emilia Romagna                                  | Ø  |
|                                                                                                    |                                                                                                    |                                                          | -7 |

Una volta trovato il servizio on line e cliccato sul link la videata che si apre sarà la seguente

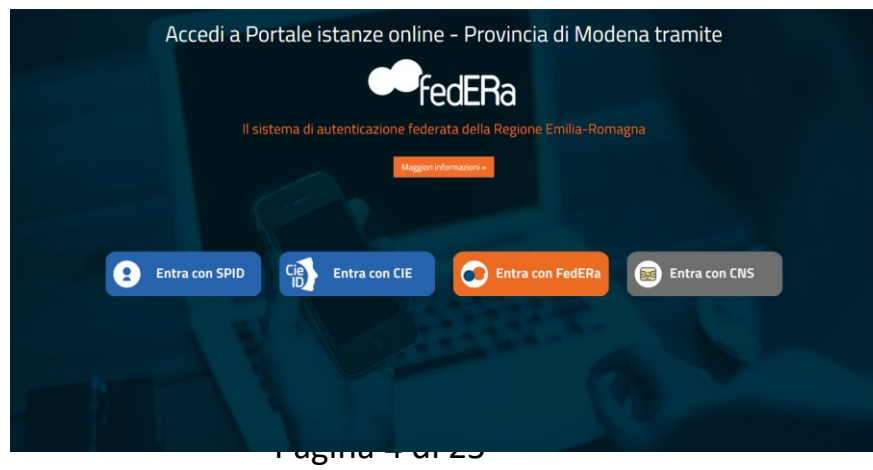

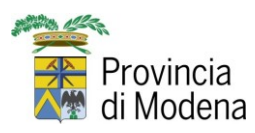

13/01/2025

Ovviamente, come detto in precedenza, le uniche credenziali accettate sono quelle dello SPID, quindi, una volta scelto il gestore delle credenziali

| Entra con SPID                                                                                                    | Sped AgID ritalia Digitale |
|----------------------------------------------------------------------------------------------------|----------------------------|
| Entra con il Sistema Pubblico per la gestione dell'Identità Digitale                                                                                                    | Entra con SPID             |
| SPID è li sistema di accesso che consente di ullizzare, con un'identità digitale unica, i servizi online della<br>Pubblica Amministrazione e dei privati accreditati.<br>E se ggla in possesso di un'identità digitale, accedi con le credenziali dei tuo gestore. | InfoCert ID                |
| se mon na ancora un nuentria ingrane, nci neuna au uno uei gescori.                                                                                                    | TIM id                     |
|                                                                                                    | SIELTE Id                  |
| <ul> <li>Ioma su</li> </ul>                                                                                                    | Namirial D                 |
|                                                                                                    | intesal                    |
|                                                                                                    | Spiditalia                 |
|                                                                                                    | -lep <u>r</u> da           |
|                                                                                                    | Poste ID MONO              |

ed eseguito l'accesso, ci si troverà nel pannello di partenza vero e proprio dell'applicativo dove sono presenti tre opzioni:

# 1. Nuova domanda

Per inserire una domanda ex novo di qualsiasi genere;

# 2. Domande in compilazione

Nel caso si sia cominciato a compilare una domanda e se ne debba abbandonare la compilazione per un motivo qualsiasi, avendo precedentemente salvato con l'apposito bottone, è possibile recuperare tutto il lavoro fatto per completare la domanda stessa in un secondo momento;

# 3. Domande inviate

Una volta inviata una qualsiasi richiesta è possibile consultarla in un secondo momento per controllare la correttezza dei dati immessi.

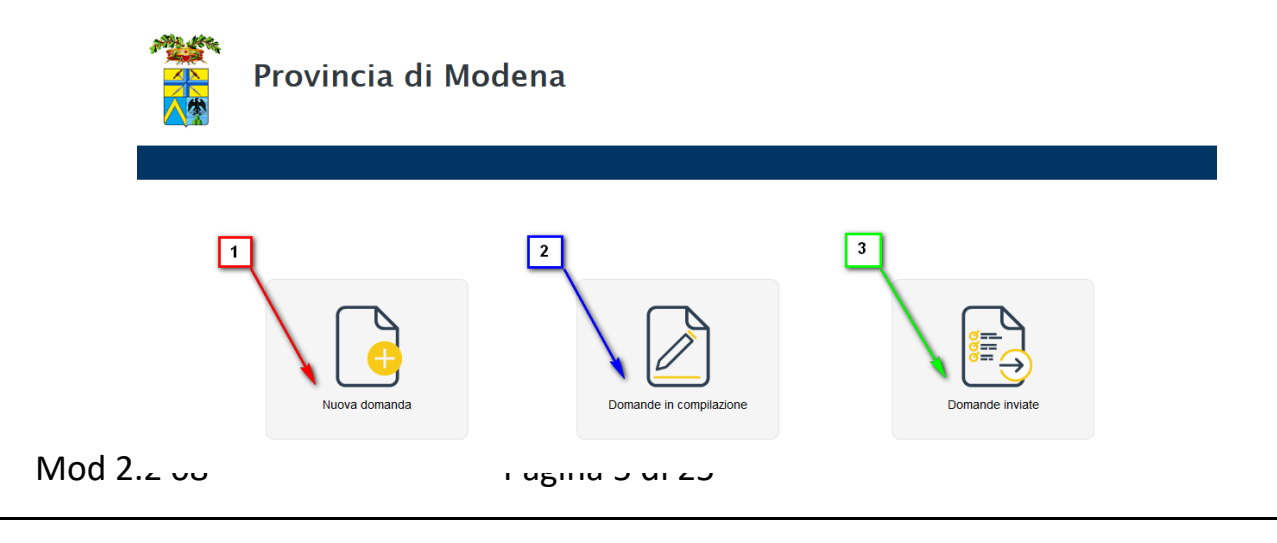

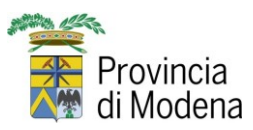

13/01/2025

## Compilazione nuova domanda

Supponendo di essere al nostro primo accesso procederemo con l'immissione di una nuova domanda. Dopo avere selezionato l'apposito tasto saranno visibili le tipologie di domanda che è possibile fare: è sempre possibile tornare alla homepage attraverso il comando segnalato dalla freccia.

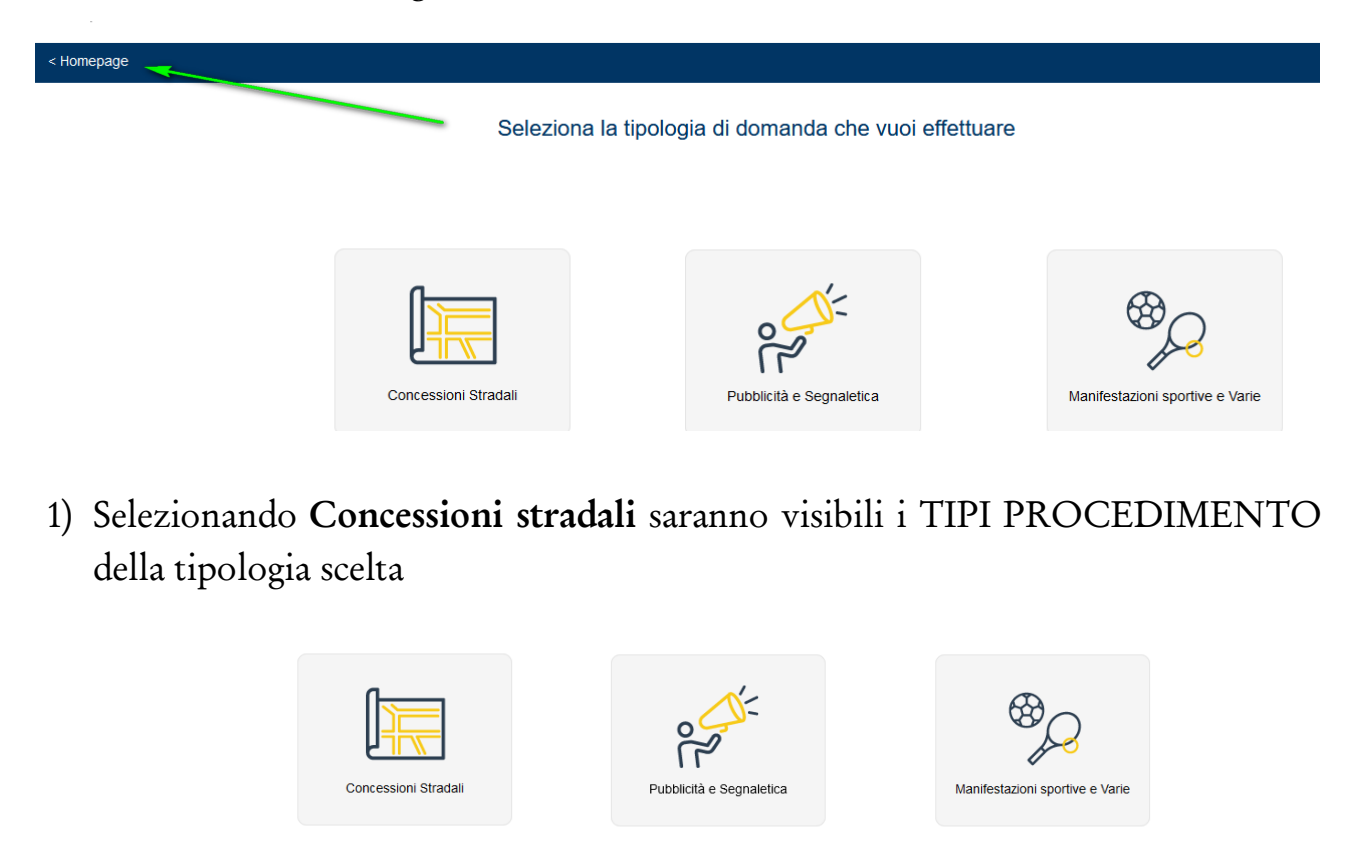

|                                                                               |                                                                                                    | 26            |
|-------------------------------------------------------------------------------|----------------------------------------------------------------------------------------------------|---------------|
| TIPO PROCEDIMENTO                                                             | DESCRIZIONE                                                                                                    |               |
| ATTRAVERSAMENTO STRADALE, OCCUPAZIONE LONGITUDINALE E/O ALLACCIAMENTO         | Iter per l'Attraversamento stradale, occupazione longitudinale e/o allacciamento                                   | $\rightarrow$ |
| SUBENTRO NELLA CONDUZIONE DI OPERE CONCESSIONATE                              | Iter per il Subentro nella conduzione di opere concessionate                                                       | ÷             |
| APERTURA O VARIAZIONE ACCESSO CARRABILE E ALTRE OPERE                         | Iter per l'apertura o variazione accesso carrabile e altre opere                                                   | $\rightarrow$ |
| OCCUPAZIONE TEMPORANEA DI SUOLO PUBBLICO PROVINCIALE E/O DI FASCE DI RISPETTO | Iter per l'Occupazione temporanea di suolo pubblico provinciale e/o di fasce di rispetto                           | ÷             |
| DIVERSA REGOLAMENTAZIONE DELLA CIRCOLAZIONE STRADALE FUORI DAL CENTRO ABITATO | Iter per l'istituzione senso unico alternato / strettoia / cantieri fisso / cantiere mobile / sospensione traffico | $\rightarrow$ |
|                                                                               | 1                                                                                                    |               |

2) Selezionando **Pubblicità e Segnaletica** saranno visibili i TIPI PROCEDIMENTO della tipologia scelta

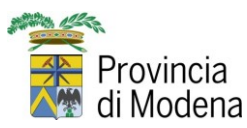

#### MANUALE UTENTE

## 13/01/2025

|                                                                                                    | i.                                                                                                    | 5 13          |
|----------------------------------------------------------------------------------------------------|----------------------------------------------------------------------------------------------------|---------------|
| TIPO PROCEDIMENTO                                                                                     | DESCRIZIONE                                                                                                    |               |
| INSTALLAZIONE DI MEZZI PUBBLICITARI NON LUMINOSI                                                      | Iter per l'installazione mezzi pubblicitari NON LUMINOSI ( mod 101 )                                                       | $\rightarrow$ |
| INSTALLAZIONE INSEGNA DI ESERCIZIO NON LUMINOSA                                                       | Iter per l'installazione di insegna di esercizio NON LUMINOSA (mod 102)                                                    | $\rightarrow$ |
| INSTALLAZIONE DI MEZZI PUBBLICITARI LUMINOSI                                                          | Iter per l'installazione di mezzi pubblicitari LUMINOSI (mod 103)                                                          | $\rightarrow$ |
| INSTALLAZIONE DI INSEGNA DI ESERCIZIO LUMINOSA                                                        | Iter per l'installazione di insegna di esercizio LUMINOSA (mod 103)                                                        | $\rightarrow$ |
| RINNOVO AUTORIZZAZIONE PER MANTENIMENTO MEZZO PUBBLICITARIO                                           | Iter di RINNOVO autorizzazione per mantenimento mezzo pubblicitario (mod 104)                                              | $\rightarrow$ |
| INSTALLAZIONE PRE-INSEGNA PUBBLICITARIA                                                               | Iter per l'installazione pre-insegna pubblicitaria (mod 105)                                                               | $\rightarrow$ |
| INSTALLAZIONE DI IMPIANTO PUBBLICITARIO IN SOSTITUZIONE DELL'ESISTENTE<br>PRECEDENTEMENTE AUTORIZZATO | Iter per l'installazione di impianto pubblicitario in sostituzione dell'esistente precedentemente autorizzato<br>(mod 106) | > →           |
| INSTALLAZIONE MEZZI PUBBLICITARI TEMPORANEI                                                           | Iter per l'installazione mezzi pubblicitari TEMPORANEI (mod 107)                                                           | $\rightarrow$ |

# 3) Selezionando **Manifestazioni Sportive e Varie** saranno visibili i TIPI PROCEDIMENTO della tipologia scelta

|                                                           |                                                                                           | 23            |
|-----------------------------------------------------------|-------------------------------------------------------------------------------------------|---------------|
| TIPO PROCEDIMENTO                                         | DESCRIZIONE                                                                               |               |
| GARE COMPETITIVE NON MOTORISTICHE                         | Procedimento per la gestione del rilascio autorizzazione alle manifestazioni competitive  | $\rightarrow$ |
| CHIUSURE PER MANIFESTAZIONI VARIE (FIERE, SAGRE, MERCATI) | Procedimento per la gestione del rilascio autorizzazione alle manifestazioni competitiva  | $\rightarrow$ |
| GARE COMPETITIVE MOTORISTICHE                             | Procedimento per la gestione del rilascio autorizzazione alle manifestazioni MOTORISTICHE | $\rightarrow$ |
|                                                           |                                                                                           |               |

Per accedere nel tipo procedimento desiderato bisogna selezionare l'icona posta sulla destra della descrizione.

|                                                                               | i c                                                                                                    |               |
|-------------------------------------------------------------------------------|----------------------------------------------------------------------------------------------------|---------------|
| TIPO PROCEDIMENTO                                                             | DESCRIZIONE                                                                                                    | _             |
| ATTRAVERSAMENTO STRADALE, OCCUPAZIONE LONGITUDINALE E/O ALLACCIAMENTO         | Iter per l'Attraversamento stradale, occupazione longitudinale e/o allacciamento                                   | $\rightarrow$ |
| SUBENTRO NELLA CONDUZIONE DI OPERE CONCESSIONATE                              | Iter per il Subentro nella conduzione di opere concessionate                                                       | ÷             |
| APERTURA O VARIAZIONE ACCESSO CARRABILE E ALTRE OPERE                         | iter per l'apertura o variazione accesso carrabile e altre opere                                                   | $\rightarrow$ |
| OCCUPAZIONE TEMPORANEA DI SUOLO PUBBLICO PROVINCIALE E/O DI FASCE DI RISPETTO | iter per l'Occupazione temporanea di suolo pubblico provinciale e/o di fasce di rispetto                           | $\rightarrow$ |
| DIVERSA REGOLAMENTAZIONE DELLA CIRCOLAZIONE STRADALE FUORI DAL CENTRO ABITATO | Iter per l'istituzione senso unico alternato / strettoia / cantieri fisso / cantiere mobile / sospensione traffico | $\rightarrow$ |

In questo modo si accede alla procedura guidata per l'inoltro della richiesta attraverso la compilazione di una serie di form.

## Anagrafica

Nel primo form sono contenuti:

- i dati del **Referente/Delegato**, che si compilano automaticamente attraverso l'accesso con SPID
- i dati del Richiedente, che può coincidere o essere diverso dal Referente/Delegato
- i dati dell'Impresa

Pagina 7 di 25

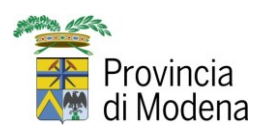

MANUALE UTENTE

13/01/2025

| < Homepage                                                             |                        |         |     |                      |                     |         |     |            |             |                |     |                  |   |
|------------------------------------------------------------------------|------------------------|---------|-----|----------------------|---------------------|---------|-----|------------|-------------|----------------|-----|------------------|---|
|                                                                        |                        | ATTRAV  | ER: | SAMENTO STRAF        |                     |         |     | CCIAMEN    | то          |                |     |                  |   |
|                                                                        | -                      |         | -   |                      | ,                   |         |     |            |             |                |     |                  |   |
| Referente / Delegato                                                   |                        |         |     |                      |                     |         |     |            |             |                |     |                  |   |
| Email per le comunicazioni tra ente e richiedente                      |                        | Cognome |     |                      |                     | Nome    |     |            |             | Codice Fiscale |     |                  |   |
| pincopallino@gmail.com                                                 | *                      | PINCO   |     |                      | *                   | PALLINO |     |            | *           | PNCPLN67T01F2  | 57J |                  | * |
| Richiedente                                                            |                        |         |     |                      |                     |         |     |            |             |                |     |                  |   |
| Cognome                                                                |                        |         |     | Nome                 |                     |         |     | Codice Fi  | scale       |                |     |                  |   |
| PINCO                                                                  |                        |         | •   | PALLINO              |                     |         | *   | PNCPLN     | 187T01F257J |                |     |                  | * |
| Nato a                                                                 |                        |         |     | Nato il              |                     |         |     |            |             |                |     |                  |   |
| MODENA                                                                 |                        | 4       |     | 01/12/1907           |                     |         | * 🗎 |            |             |                |     |                  |   |
| Indicare comune(provincia) oppure stato estero                         |                        |         |     |                      |                     |         |     |            |             |                |     |                  |   |
| Residente a                                                            |                        |         |     | Via di residenza     |                     |         |     | Civico     |             |                |     | CAP di residenza |   |
| MODENA (MO)                                                            |                        |         | •   | MARTIRI DELLA LIBERT | 'A'                 |         | *   | 34         |             |                | *   | 41121            | * |
| Inserire almeno 3 caratteri e selezionare II comune dall'elenco propor | sto                    |         |     |                      |                     |         |     |            |             |                |     |                  |   |
| Telefono                                                               | E-Mail                 |         |     |                      | PEC                 |         |     |            |             |                |     |                  |   |
| 3345678910 *                                                           | pincopallino@gmail.com | 1       |     | *                    | pincopallino@pec.it |         |     |            |             |                |     |                  |   |
| Impresa                                                                |                        |         |     |                      |                     |         |     |            |             |                |     |                  |   |
| In vece di                                                             |                        |         |     | Ragione Sociale      |                     |         |     | Codice fis | cale        |                |     | Partita Iva      |   |
| Legale Rappresentante X                                                |                        | *       |     | METALPINCOPALLINO S  | iPA                 |         |     | 0123456    | 789         |                | *   | 0123456789       |   |
| Comune                                                                 |                        |         |     | Via                  |                     |         |     | Civico     |             |                |     | CAP              |   |
| CASTELVETRO DI MODENA (MO)                                             |                        |         |     | GUERRO               |                     |         |     | 54         |             |                |     | 41054            |   |
| inserire almeno 3 caratteri e selezionare il comune dall'elenco propor | sto                    |         |     |                      |                     |         |     |            |             |                |     |                  |   |
| Telefono                                                               | E-Mail                 |         |     |                      |                     | PEC     |     |            |             |                |     |                  |   |
| 1                                                                      |                        |         |     |                      |                     |         |     |            | *           |                |     |                  |   |
|                                                                        |                        |         |     |                      |                     |         |     |            |             |                | _   |                  |   |
|                                                                        | Indie                  | tro     |     |                      | S                   | lva     |     |            | A           | vanti          |     |                  |   |

tutti i campi contrassegnati dall'asterisco sono obbligatori. Se si tratta di un'impresa sono obbligatori tutti i dati riferiti all'Impresa.

| CASTELVETRO DI MODENA (MO)  GUERRO                                       |     | Civico | CAP   |
|--------------------------------------------------------------------------|-----|--------|-------|
| CASTELVETRO DI MODENA (MO) GUERRO                                        |     |        |       |
|                                                                          |     | 54     | 41054 |
| Inserire almeno 3 caratteri e selezionare il comune dall'elenco proposto |     |        |       |
| Telefono E-Mail                                                          | PEC | *      |       |

Occorre fare molta attenzione quando si compilano i campi relativi al comune; nel momento in cui si comincia a digitare il nome si apre automaticamente il menù a tendina riportante l'elenco dei comuni di tutta Italia contenenti le lettere che vengono man mano digitate. Anche se si scrive il nome del comune per intero è assolutamente necessario selezionarlo dall'elenco.

| Residente a                |   |
|----------------------------|---|
| mode                       | * |
| CASTELVETRO DI MODENA (MO) |   |
| FIORANO MODENESE (MO)      |   |
| MODENA (MO)                |   |
| NOVI DI MODENA (MO)        |   |
|                            |   |

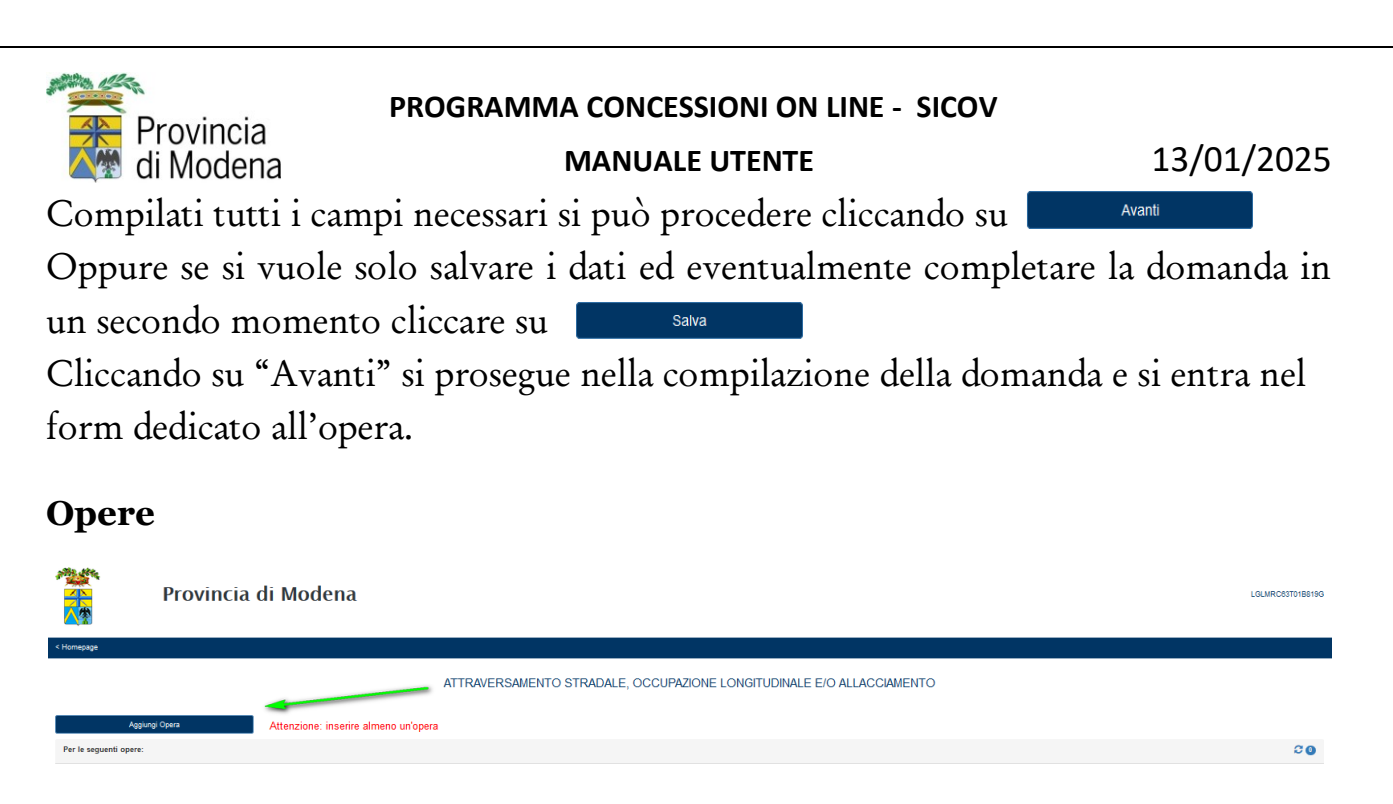

Qui è necessario inserire almeno un'opera cliccando sul bottone

Si aprirà il form per l'inserimento delle caratteristiche dell'opera per cui si sta compilando la domanda. Anche qui i campi contrassegnati da un asterisco sono obbligatori.

Aggiungi Opera

Scegliere la strada su cui si effettuerà l'opera dal menù "Strada Provinciale"

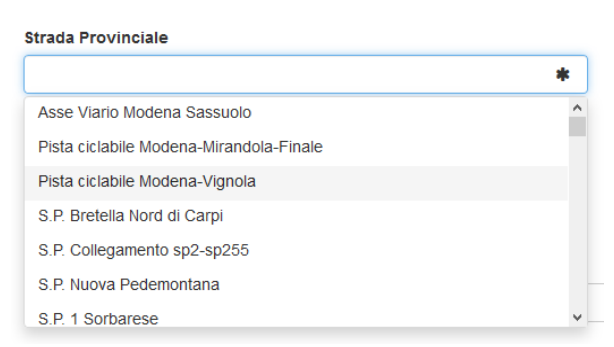

Indicare in quale punto si intende effettuarla facendo attenzione ad utilizzare le virgole come separatore decimale (max 3)

| dal Km                                            | ,<br>al Km                                        |  |
|---------------------------------------------------|---------------------------------------------------|--|
| 0,125 *                                           | 0.350                                             |  |
| Utilizzare la virgola come separatore<br>decimale | Utilizzare la virgola come separatore<br>decimale |  |

Indicare il comune facendo sempre attenzione a scegliere quello che compare nel menù a tendina contenente l'elenco

| С | omune              |   |
|---|--------------------|---|
|   | fina               | * |
|   | FINALE EMILIA (MO) |   |

Mod 2.2 08

Pagina 9 di 25

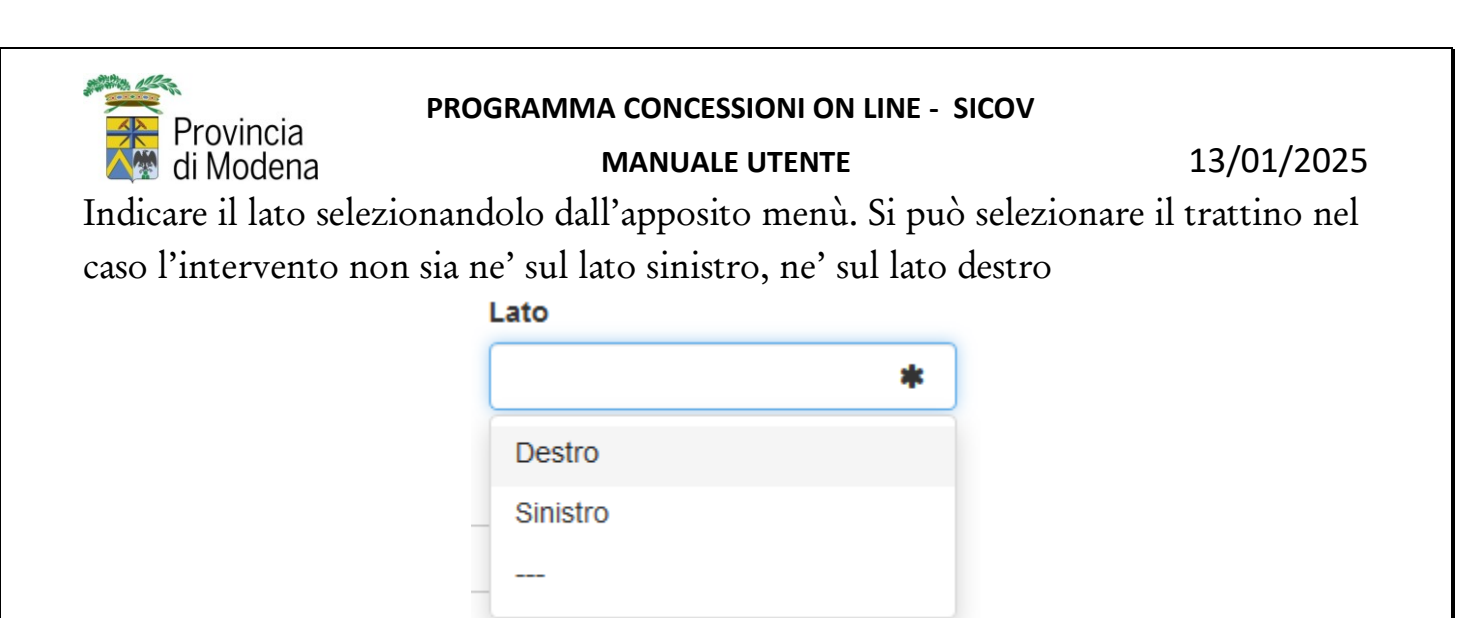

Con il Bottone "Come calcolare la progressiva chilometrica" si ottiene l'apertura di una miniguida in formato pdf

| ATTRAVERSAMEN <sup>®</sup> | TO STRADALE, OCCUPAZIONE LONGITU                                                                                                    | DINALE E/O ALLACCIAMENTO              |
|----------------------------|----------------------------------------------------------------------------------------------------|---------------------------------------|
|                            | Apertura di COME-CALCOLARE-LA-PROGRESSIVA-CHILOMETRICA.pdf                                                                                                    |                                       |
| *                          | Ê stato scelto di aprire:<br>E COME-CALCOLARE-LA-PROGRESSIVA-CHILOMETRICA.pdf<br>tipo:: PDF (Portable Document Format) (189 KB)<br>ds: https://provincia-modena.e-pal.it | * paratore                            |
| *                          | Che cosa deve fare Firefox con questo file?                                                                                                    | calcolare la progressiva chilometrica |
| fall'elenco proposto       | Adobe Acrobat (predefinita)                                                                                                    |                                       |
|                            | D'ora in poi esegui questa azione per tutti i <u>f</u> ile di questo tipo.                                                                                               |                                       |
|                            | OK Annulla                                                                                                    |                                       |

Attraverso il menù "Tipologia opera" è possibile selezionare il tipo di intervento per cui si intende fare la domanda

| 4                                                            | ĸ |
|--------------------------------------------------------------|---|
| condutture aeree                                             | ^ |
| condutture sotterranee - acquedotto                          |   |
| condutture sotterranee - altro                               |   |
| condutture sotterranee - fognatura                           |   |
| condutture sotterranee - gasdotto                            |   |
| condutture sotterranee - linee elettriche                    |   |
| condutture sotterranee - nosa cavi telefonici / fibra ottica | ~ |

E' obbligatorio anche inserire una descrizione dell'opera e come si intende eseguirla, dopodichè si clicca su "Salva e chiudi".

A seconda della tipologia di istanza è possibile inserire una o più opera relativa al medesimo intervento (consultare le note specifiche di ogni procedimento)

ATTRAVERSAMENTO STRADALE, OCCUPAZIONE LONGITUDINALE E/O ALLACCIAMENTO

| Aggiungi Opera                                        |                                      |                              |           |        |       |          |     |
|-------------------------------------------------------|--------------------------------------|------------------------------|-----------|--------|-------|----------|-----|
| Per le seguenti opere:                                |                                      |                              |           |        |       |          | 23  |
| Tipologia                                             | Descrizione                          | Strada                       | Progr. km | Dal Km | AI Km | Lato     |     |
| Attraversamento - condutture sotterranee - acquedotto | posa fognature                       | S.P. 20 di San Pellegrinetto | 0,000     | 0,800  | 1,155 | Sinistro | / 🗵 |
| Attraversamento - condutture sotterranee - acquedotto | posa fognatura                       | S.P. 20 di San Pellegrinetto | 0,000     | 0,275  | 0,775 | Destro   | / 🗵 |
| Attraversamento - condutture sotterranee - fognatura  | scavo trasversale in entrambe i lati | S.P. 20 di San Pellegrinetto | 0,000     | 0,125  | 0,350 |          | / 🖬 |
|                                                       | 1                                    |                              |           |        |       |          |     |

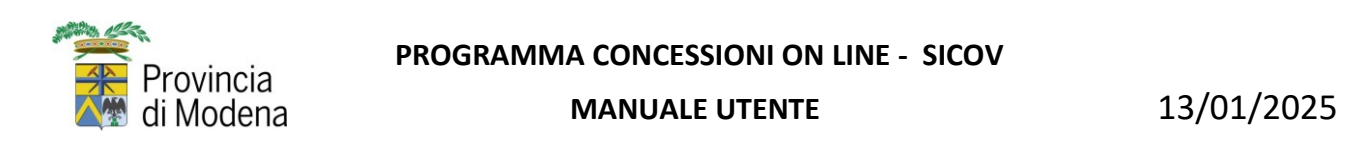

E' possibile modificarle o eliminarle attraverso le apposite funzioni.

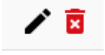

Infine, occorre indicare un referente a cui l'Ente potrebbe rivolgersi per chiarimenti in merito agli aspetti tecnici.

| Referente a cui rivolgersi per chiarimenti in merito agli aspetti tecnici |       |                       |
|---------------------------------------------------------------------------|-------|-----------------------|
| Nome                                                                      |       | Cognome               |
| RAFFAELE                                                                  |       | PESCI                 |
| Telefono                                                                  |       | Cellulare             |
| 059123123                                                                 |       | 3346959530            |
| E-mail                                                                    |       | PEC                   |
| raffaelepesci@gmail.com                                                   |       | raffaelepesci@pec.com |
| Eventuali altre comunicazioni                                             |       |                       |
| Niente da dichiarare                                                      |       |                       |
|                                                                           |       |                       |
|                                                                           |       |                       |
|                                                                           |       | a.                    |
|                                                                           |       |                       |
| Indietro                                                                  | Salva | Avanti                |

Come sempre si può procedere salvando i dati immessi per concludere in un secondo momento, si può tornare indietro per modificare dati eventualmente sbagliati oppure concludere il procedimento cliccando su

# **Opere attraversamenti – inserimento con funzione massiva tramite** import da file excel

Per il procedimento "ATTRAVERSAMENTO STRADALE, OCCUPAZIONE LONGITUDINALE E/O ALLACCIAMENTO" oltre al pulsante "Aggiungi Opera", per inserire manualmente i dati dell'opera, è presente un nuovo riquadro che consente l'inserimento con la nuova modalità di "Caricamento massivo opere per Attraversamenti":

|                                               |                     |              |       | Ca             | rica file excel |        |       |            |      |                      |               |             |                 |            |
|-----------------------------------------------|---------------------|--------------|-------|----------------|-----------------|--------|-------|------------|------|----------------------|---------------|-------------|-----------------|------------|
| Scarica Template Eler                         | nco Opere           |              |       | 1              | Seleziona file  |        |       |            |      | 2                    | Sloglia       |             | Carica opere da | tile excel |
| File caricato                                 |                     |              |       |                |                 |        |       |            |      |                      |               |             |                 | 0          |
| Nesson clemento ir ovalo                      |                     |              |       |                |                 |        |       |            |      |                      |               |             |                 |            |
|                                               |                     |              |       |                |                 |        |       |            |      |                      |               |             |                 |            |
| Aggiungi Opera                                | Attenzio            | ne: inserire | almen | o un'opera     |                 |        |       |            |      |                      |               |             |                 |            |
| Per le seguenti opere:                        |                     |              |       |                |                 |        |       |            |      |                      |               |             |                 | ¢Ø         |
| Tipologia Des                                 | orizione            | Tipo Stra    | da    | Centro Abitato | Progr. km       | Dal Km | Al Km | Metri lin. | Lato | Modalita' esecuzione | Intervento in | ANNOTAZIONI | Manufatto       | PONTE      |
| Nessun elemento trovato                       |                     |              |       |                |                 |        |       |            |      |                      |               |             |                 |            |
| -                                             |                     |              |       |                |                 |        |       |            |      |                      |               |             |                 |            |
| Heferente a cui rivolgensi per chiarimenti ir | n mento agli aspett | ii teonici   |       |                |                 |        |       |            |      |                      |               |             |                 |            |
| Nome                                          |                     |              |       |                |                 |        |       |            | C    | ognome               |               |             |                 |            |
|                                               |                     |              |       |                | *               |        |       |            | ι    |                      |               |             |                 |            |
| Teletono                                      |                     |              |       |                |                 |        |       |            | C    | ellulare             |               |             |                 |            |
|                                               |                     |              |       |                | *               |        |       |            |      |                      |               |             |                 |            |
| E-mail                                        |                     |              |       |                | <b>A</b>        |        |       |            | P    | EC                   |               |             |                 |            |
|                                               |                     |              |       |                | *               |        |       |            |      |                      |               |             |                 |            |
| Eventuali altre comunicazioni                 |                     |              |       |                |                 |        |       |            |      |                      |               |             |                 |            |
|                                               |                     |              |       |                |                 |        |       |            |      |                      |               |             |                 |            |
|                                               |                     |              |       |                |                 |        |       |            |      |                      |               |             |                 |            |
|                                               |                     |              |       |                |                 |        |       |            |      |                      |               |             |                 |            |
|                                               |                     |              |       |                |                 |        |       |            |      |                      |               |             |                 |            |
|                                               | Indietro            |              |       |                | 8               | jalva  |       |            | 1    | Avanti               |               |             | Homep           | ago        |
|                                               |                     |              |       |                |                 |        |       |            |      |                      |               |             |                 | -          |
|                                               |                     |              |       |                |                 |        |       |            |      |                      |               |             |                 |            |
|                                               |                     |              |       |                |                 |        |       |            |      |                      |               |             |                 |            |
|                                               |                     |              |       |                |                 |        |       |            |      |                      |               |             |                 |            |

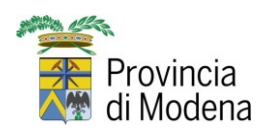

#### MANUALE UTENTE

13/01/2025

Per effettuare il caricamento massivo, è necessario inserire i dati delle opere all'interno di un file excel secondo un determinato modello (Template) che si può scaricare con il pulsante "Scarica Template Elenco Opere".

| Caricamento massivo opere per Attraversamenti |                   |           |                            |
|-----------------------------------------------|-------------------|-----------|----------------------------|
| Scarica Template Elenco Opere                 | Carica file excel | 🚰 Sloglia | Carica opere da file excel |
| File caricato                                 |                   |           | 20                         |

Aprire l'excel e inserire i dati delle opere (un'opera per ogni riga dell'excel).

Servirsi dell'intestazione dell'excel per vedere a quale dato fa riferimento la colonna.

Utilizzare i menu a tendina per selezionare direttamente i valori possibili invece di scriverli manualmente per le seguenti colonne:

- S.P./DIR. (2)
- TIPO (3)
- DETTAGLIO TIPO (3)
- LATO (5)
- MODALITA' ESECUZIONE (6)
- INTERVENTO IN (8)
- COMUNE
- MANUFATTO (9)
- NOME PONTE (10) (solo se il manufatto è Ponte)

I valori possibili sono elencati nel secondo foglio Valori del file Template.

Nell'esempio sotto riportato sono state indicate 3 opere, delle quali una riferita ad un ponte.

|                          | 🔕 elen       | co_opere_                                    | SP16 🎯 🗸                             |                                                       |                                                                                                    | , Cerca :                          | strumenti, guida e                  | altro ancora (AL           | T + X)                                       |                             |                         |                                            |                                                                                                    |                                             | () EG                                                |
|--------------------------|--------------|----------------------------------------------|--------------------------------------|-------------------------------------------------------|----------------------------------------------------------------------------------------------------|------------------------------------|-------------------------------------|----------------------------|----------------------------------------------|-----------------------------|-------------------------|--------------------------------------------|----------------------------------------------------------------------------------------------------|---------------------------------------------|------------------------------------------------------|
| File                     | Home         | Inserisci                                    | Condividi                            | Layout di pagina                                      | Formule Dati Revisione Visualiz                                                                                                    | rza Automatizz                     | a Guida Di                          | segno                      |                                              |                             |                         | P                                          | Commenti ** Aggiorn                                                                                                    | imento 🖉 N                                  | fodifica 🗸 💍 Condividi 🗸                             |
| 69<br>Qi<br>Annull<br>A3 | incolla<br>v | X Taglia<br>Copia<br>Copia<br>Appunti<br>✓ × | formato                              | bri v 11 v<br>C <u>S</u> <u>D</u> ab E v<br>Carattere | A <sup>A</sup> A <sup>V</sup><br>→ A <sup>V</sup><br>→ A <sup>V</sup><br>→ → A <sup>V</sup><br>= = = =<br>= ↓ ⊕ Uni<br>Allineamento | to a capo G<br>isci e centra Y \$4 | enerale v<br>E v % 000 Po<br>Numero | Formattazia<br>condizional | Dine Formatta come<br>le v tabella v<br>Seli | Stili<br>cella v Cel        | ina Formato<br>ν<br>Ite | nma automatica v<br>ncella v O<br>Modifica | ZV Q<br>Irdina e Trova e Co<br>filtra v seleziona v ag<br>Compo                                                                 | mponenti<br>igiuntivi v<br>nenti aggiuntivi | ~                                                    |
|                          | A            | в                                            | C                                    | D                                                     | F                                                                                                    | F                                  | G                                   | н                          |                                              |                             | K                       |                                            | м                                                                                                    | N                                           | 0                                                    |
| 1                        | N. (1)       | RIF.<br>TAV.<br>(1)                          | S.P./DIR. (2)                        | TIPO (3)                                              | DETTAGLIO TIPO (3)                                                                                                    | DA KM (4)                          | A KM (4)                            | =ML (4)<br>(metri lineari) | LATO (5)                                     | MODALITA'<br>ESECUZIONE (6) | INTERVENTO IN<br>(8)    | COMUNE                                     | ANNOTAZIONI VARIE<br>(7)<br>indicare luogo<br>intervento (es: in<br>proprietà privata,<br>sulla strada a m.<br>dal ciplio, ecc) | MANUFATTO<br>(9)                            | NOME PONTE (10)<br>(solo se il manufatto è<br>Ponte) |
| 3                        | 1            | 1                                            | S.P. 16 di<br>Castelnuovo<br>Rangone | traversamento trasvers                                | condutture sotterranee - posa cavi<br>telefonici / fibra ottica                                                                     | 16+580                             | 16+580                              | 65                         | D/S                                          | Scavo a cielo aperto        | Carreggiata             | SPILAMBERTO                                | Extraurbano                                                                                                    |                                             |                                                      |
| 4                        | 2            | 2                                            | S.P. 16 di<br>Castelnuovo<br>Rangone | Allacciamento                                         | condutture sotterranee - posa cavi<br>telefonici / fibra ottica                                                                     | 18+189                             | 18+189                              | 1                          | Sx                                           | Minitrincea                 | Banchina                | SPILAMBERTO                                | Extraurbano                                                                                                    |                                             |                                                      |
| 5                        | 3            | 2                                            | S.P. 16 di<br>Castelnuovo<br>Rangone | ccupazione longitudina                                | condutture sotterranee - posa cavi<br>telefonici / fibra ottica                                                                     | 18+189                             | 18+197                              | 8                          | Sx                                           | Minitrincea                 | Banchina                | SPILAMBERTO                                | Extraurbano                                                                                                    |                                             | S.P. 16 PONTE DI<br>SPILAMBERTO SUL<br>PANARO        |
| 6                        |              |                                              |                                      |                                                       |                                                                                                    |                                    |                                     |                            |                                              |                             | -                       |                                            | -                                                                                                    |                                             |                                                      |
| 8                        |              |                                              |                                      |                                                       |                                                                                                    |                                    |                                     |                            |                                              |                             |                         |                                            |                                                                                                    | <u> </u>                                    |                                                      |
| 9                        |              |                                              |                                      |                                                       |                                                                                                    |                                    |                                     |                            |                                              |                             |                         |                                            |                                                                                                    |                                             |                                                      |
| 10                       |              |                                              |                                      |                                                       |                                                                                                    |                                    |                                     |                            |                                              |                             |                         |                                            |                                                                                                    |                                             |                                                      |
| 11                       |              |                                              |                                      |                                                       |                                                                                                    |                                    |                                     |                            |                                              |                             |                         |                                            |                                                                                                    |                                             |                                                      |
| 13                       |              |                                              |                                      |                                                       |                                                                                                    |                                    |                                     |                            |                                              |                             |                         | 1                                          | 1                                                                                                    |                                             |                                                      |
| 14                       |              |                                              |                                      |                                                       |                                                                                                    |                                    |                                     |                            |                                              |                             |                         |                                            |                                                                                                    |                                             |                                                      |
| 15                       |              |                                              |                                      |                                                       |                                                                                                    |                                    |                                     |                            |                                              |                             | l                       | l                                          |                                                                                                    |                                             |                                                      |
| 16                       |              |                                              |                                      |                                                       |                                                                                                    |                                    |                                     |                            |                                              |                             |                         |                                            |                                                                                                    | <u> </u>                                    |                                                      |
| 18                       |              |                                              |                                      |                                                       |                                                                                                    |                                    |                                     |                            |                                              |                             | 1                       | 1                                          | 1                                                                                                    |                                             |                                                      |
| 19                       |              |                                              |                                      |                                                       |                                                                                                    |                                    |                                     |                            |                                              |                             |                         |                                            |                                                                                                    |                                             |                                                      |
| 20                       |              |                                              |                                      |                                                       |                                                                                                    |                                    |                                     |                            |                                              |                             |                         |                                            |                                                                                                    |                                             |                                                      |
| 21 1                     | -            |                                              | 1                                    | 1                                                     | 1                                                                                                    |                                    |                                     |                            |                                              |                             |                         |                                            |                                                                                                    |                                             |                                                      |

<>> = Foglio1 valori +

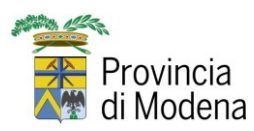

MANUALE UTENTE

13/01/2025

Una volta completato il file excel, premere il pulsante "Sfoglia per renderlo disponibile alla piattaforma.

| Caricamento massivo opere per Attraversamenti |                                  |           |                            |
|-----------------------------------------------|----------------------------------|-----------|----------------------------|
| Scarica Template Elenco Opere                 | Carica file excel Seleziona file | 🖆 Sloglia | Carica opere da file excel |
| File caricato                                 |                                  |           | C 0                        |

Al termine del caricamento, premere il pulsante "Carica opere da file excel" per procedere con l'importazione di tutte le opere specificate al suo interno.

| Carioamento massivo opere per Attraversamenti |                                  |          |                            |
|-----------------------------------------------|----------------------------------|----------|----------------------------|
| Scarica Template Elenco Opere                 | Carica file excel Seleziona file | 🖀 Słogia | Carica opere da file excel |
| File caricato                                 |                                  |          | <b>CO</b>                  |
| Nome file                                     |                                  |          | Note                       |
| 3735690_elenco_opere_SP16.xtsx                |                                  |          |                            |
|                                               |                                  | 1        |                            |

Se l'import è avvenuto correttamente, apparirà nella finestra l'elenco delle opere caricate.

Il **Centro abitato** viene calcolato in automatico in base alla Strada provinciale e alle kilometriche indicate.

| Caricamento massivo opere per Attrav                                                                                                    | versamenti                                                 |                                                         |                                                                                                    |                                         |                                     |                                                  |                                     |                                                                                  |                                             |                                                     |                   |             |                                                 |                                     |              |
|----------------------------------------------------------------------------------------------------|------------------------------------------------------------|---------------------------------------------------------|----------------------------------------------------------------------------------------------------|-----------------------------------------|-------------------------------------|--------------------------------------------------|-------------------------------------|----------------------------------------------------------------------------------|---------------------------------------------|-----------------------------------------------------|-------------------|-------------|-------------------------------------------------|-------------------------------------|--------------|
|                                                                                                    |                                                            |                                                         |                                                                                                    | Carica file ex                          | coel                                |                                                  |                                     |                                                                                  |                                             |                                                     |                   | _           |                                                 |                                     |              |
| Scarica Template Ele                                                                                                    | nco Opere                                                  |                                                         |                                                                                                    | Seleziona f                             | ile                                 |                                                  |                                     |                                                                                  |                                             |                                                     | 🗁 Sfoglia.        |             |                                                 | Carica opere da                     | tile excel   |
| File oaricato                                                                                                    |                                                            |                                                         |                                                                                                    |                                         |                                     |                                                  |                                     |                                                                                  |                                             |                                                     |                   |             |                                                 |                                     | 20           |
| Nome file                                                                                                    |                                                            |                                                         |                                                                                                    |                                         |                                     |                                                  |                                     |                                                                                  |                                             |                                                     |                   |             | N                                               | ote                                 |              |
| 3735694_elenco_opere_SP16.xlsx                                                                                                    |                                                            |                                                         |                                                                                                    |                                         |                                     |                                                  |                                     |                                                                                  |                                             |                                                     |                   |             |                                                 |                                     |              |
|                                                                                                    |                                                            |                                                         |                                                                                                    |                                         |                                     |                                                  | 1                                   |                                                                                  |                                             |                                                     |                   |             |                                                 |                                     |              |
|                                                                                                    |                                                            |                                                         |                                                                                                    |                                         |                                     |                                                  |                                     |                                                                                  |                                             |                                                     |                   |             |                                                 |                                     |              |
|                                                                                                    |                                                            |                                                         |                                                                                                    |                                         |                                     |                                                  |                                     |                                                                                  |                                             |                                                     |                   |             |                                                 |                                     |              |
|                                                                                                    |                                                            |                                                         |                                                                                                    |                                         |                                     |                                                  |                                     |                                                                                  |                                             |                                                     |                   |             |                                                 |                                     |              |
|                                                                                                    | _                                                          |                                                         |                                                                                                    |                                         |                                     |                                                  |                                     |                                                                                  |                                             |                                                     |                   |             |                                                 |                                     |              |
| Aggiungi Opera                                                                                                    |                                                            |                                                         |                                                                                                    |                                         |                                     |                                                  |                                     |                                                                                  |                                             |                                                     |                   |             |                                                 |                                     |              |
| Aggiungi Opera<br>Per le seguenti opere:                                                                                                    |                                                            |                                                         |                                                                                                    |                                         |                                     |                                                  |                                     |                                                                                  |                                             |                                                     |                   |             |                                                 |                                     | ¢₿ 🕅         |
| Aggiungi Opora<br>Per le seguenti opere:                                                                                                    | •                                                          |                                                         |                                                                                                    | Del                                     |                                     | Metri                                            |                                     | Modelite'                                                                        | Intervento                                  |                                                     | Centro            |             |                                                 |                                     | ≎2 ⊠         |
| Aggiungi Opora<br>Per le seguenti opere:<br>pologia                                                                                                    | Descrizione                                                | Тіро                                                    | Strede                                                                                               | Del<br>Km                               | Al Km                               | Metri<br>lin. L                                  | Lato                                | Modalita'<br>eaecuzione                                                          | Intervento<br>in                            | Comune                                              | Centro<br>Abitato | ANNOTAZIONI | Menufetto                                       | Ponte                               | ¢ <i>C</i> ≥ |
| Aggiungi Opera<br>Per le seguenti opere:<br>pologia<br>traversamento - condutture sotterranee                                                                                                    | Descrizione<br>N. 01 Tav. 1                                | Tipo<br>Attraversamento                                 | Strada<br>S.P. 16 di                                                                                 | Dal<br>Km<br>16,580                     | <b>Al Km</b><br>16,580              | Metri<br>lin. L<br>65,000 D                      | Leto<br>Destro/Sinistro             | Modalita'<br>esecuzione<br>Scavo a cielo                                         | Intervento<br>in<br>Carroggiata             | Comune<br>SPILAMBERTO                               | Centro<br>Abitato | ANNOTAZIONI | Manufatto                                       | Ponte<br>Non definito               | ≎≎ ⊵(        |
| Aggiung Opera<br>er le aeguenti opere:<br>pologia<br>traversamento - condutture sotterranee<br>cosa cavi telefoniof / fibra ottoa                                                                                  | Descrizione<br>N. 01 Tav. 1                                | Tipo<br>Attraversamento<br>trasversale                  | Strada<br>S.P. 16 di<br>Castelnuovo<br>Rangone                                                       | Dal<br>Km<br>16,580                     | <b>Al Km</b><br>16,580              | Metri<br>lin. L<br>65,000 C                      | Lato<br>Destro/Sinistro             | Modelite'<br>execuzione<br>Scavo a cielo<br>aperto                               | Intervento<br>in<br>Carreggiata             | Comune<br>SPILAMBERTO                               | Centro<br>Abitato | ANNOTAZIONI | Menufetto<br>Non<br>definito                    | Ponte<br>Non definito               | ¢æ ⊵(        |
| Aggiungi Opera<br>er le aeguenti opere:<br>pologia<br>traversamento - condutture sotterranee<br>osa cavi telefonio / Ifara ottoa<br>traversamento - condutture sotterranee                                         | Descrizione<br>N. 01 Tav. 1<br>N. 02 Tav. 2                | Tipo<br>Attraversamento<br>trasversale<br>Allaociamento | Strede<br>S.P. 16 di<br>Castelnuovo<br>Rangone<br>S.P. 16 di                                         | Del<br>Km<br>16,580<br>18,189           | Al Km<br>16,580<br>18,189           | Metri<br>lin. L<br>65,000 D                      | Leto<br>Destro/Sinistro<br>Sinistro | Modalita'<br>esecuzione<br>Scavo a cielo<br>aperto<br>Minitrincea                | Intervento<br>in<br>Carroggiata<br>Banohina | Comune<br>SPILAMBERTO<br>SPILAMBERTO                | Centro<br>Abitato | ANNOTAZIONI | Menufetto<br>Non<br>definito<br>Non             | Ponte Non definito                  | ¢2 20        |
| Aggiungi Opera<br>er le seguenti opere:<br>bologia<br>traversamento - condutture estierranee<br>osa cavi telefonisi / fitra ottica<br>traversamento - condutture estierranee<br>osa cavi telefonisi / fitra ottica | Descrizione<br>N. 01 Tav. 1<br>N. 02 Tav. 2                | Tipo<br>Attraversale<br>Allacciamento                   | Strada<br>S.P. 16 di<br>Castelnuovo<br>Rangone<br>S.P. 16 di<br>Castelnuovo<br>Rangone               | Del<br>Km<br>16,580<br>18,189           | Al Km<br>16,580<br>18,189           | Metri IIn. I<br>65,000 [<br>1,000 8              | Lato<br>Destro/Sinistro<br>Sinistro | Modelita'<br>esecuzione<br>Scavo a cielo<br>aperto<br>Minitrinoea                | Intervento<br>in<br>Carroggiata<br>Banchina | Comune<br>SPILAMBERTO<br>SPILAMBERTO                | Centro<br>Abitato | ANNOTAZIONI | Menufetto<br>Non<br>definito<br>Non<br>definito | Ponte<br>Non definito               | ¢2 2<br>* 5  |
| Aggiungi Opera<br>er le seguenti opere:<br>cologia<br>raversamento - condutture sotterranee<br>cea cavi telefonio/ / fora otica<br>raversamento - condutture sotterranee<br>cea cavi telefonio/ / fora otica       | Descrizione<br>N. 01 Tav. 1<br>N. 02 Tav. 2<br>N. 3 TAV. 2 | Tipo<br>Attraversale<br>Allacciamento<br>Occupazione    | Strada<br>S.P. 16 di<br>Castelnuovo<br>Rangone<br>S.P. 16 di<br>Castelnuovo<br>Rangone<br>S.P. 16 di | Del<br>Km<br>16,580<br>18,189<br>18,189 | Al Km<br>16,580<br>18,189<br>18,197 | Metri<br>In. L<br>65,000 C<br>1,000 S<br>8,000 S | Lato<br>Destro/Sinistro<br>Sinistro | Modalita'<br>esecuzione<br>Scavo a cielo<br>aperto<br>Minitrincea<br>Minitrincea | Intervento<br>In<br>Carreggiata<br>Banohina | Comune<br>SPILAMBERTO<br>SPILAMBERTO<br>SPILAMBERTO | Gentro<br>Abitato | ANNOTAZIONI | Manufatto<br>Non<br>definito<br>Non<br>definito | Ponte Non definito S.P. 16 PONTE DI | ¢2 20        |

Utilizzando i pulsanti posti sulla destra in corrispondenza di ogni opera caricata, è sempre possibile:

- Eliminarla, cliccando sul pulsante 🖻
- Modificarne i dati, cliccando sul pulsante 🖍
- Duplicarla, cliccando sul pulsante 🗖

E' possibile esportare le opere caricati con il pulsante "Esporta in excel" in alto a destra per verificare i dati inseriti.

Mod 2.2 08

Pagina 13 di 25

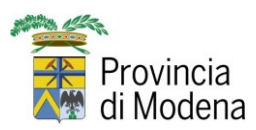

#### MANUALE UTENTE

13/01/2025

Proseguire con gli step successivi di compilazione della domanda, fino all'inoltro/protocollazione della stessa.

## Opere attraversamenti - inserimento manuale

Dalla pagina delle opere, premere il pulsante Aggiungi Opera

| ATTRAVER                                          | SAMENTO STRADALE, OCCUPAZIONE LONGITUDINALE E/O ALLACCIAMENTO |                            |
|---------------------------------------------------|---------------------------------------------------------------|----------------------------|
| Caricamento massivo opere per Attraversamenti     |                                                               |                            |
| Scarica Template Elenco Opere                     | Carlos file excel Seleziona file                              | Carica opere da file excel |
| File caricato                                     |                                                               | 20                         |
| Nessun elemento trovato                           |                                                               |                            |
| Aggung Opera Attenzione: inserire almeno un'opera |                                                               |                            |

## ed inserire i dati dell'opera

| Strada Provinciale                      |                                   | dal Km                                            | al Km                                             | Metri Lineari          |
|-----------------------------------------|-----------------------------------|---------------------------------------------------|---------------------------------------------------|------------------------|
|                                         | *                                 | *                                                 | *                                                 | *                      |
|                                         |                                   | Utilizzare la virgola come separatore<br>decimale | Utilizzare la virgola come separatore<br>decimale |                        |
| Comune                                  |                                   | Lato                                              |                                                   |                        |
|                                         | *                                 | *                                                 | Come calcolare la pro                             | ogressiva chilometrica |
| nserire almeno 3 caratteri e selezionar | re il comune dall'elenco proposto |                                                   |                                                   |                        |
| ipologia Opera                          |                                   |                                                   | Dettaglio Tipologia Opera                         |                        |
|                                         |                                   | *                                                 |                                                   |                        |
| Descrizione Opera                       |                                   |                                                   |                                                   |                        |
| anarira al manaime 350 carattari        |                                   |                                                   |                                                   |                        |
| isenie ai massino 250 caratten          | Via                               |                                                   | Numero Civico                                     | Centro Abitato:        |
| n riferimento all'indirizzo             |                                   |                                                   |                                                   |                        |
|                                         |                                   |                                                   |                                                   |                        |
|                                         |                                   |                                                   |                                                   |                        |
| ntopronto in                            |                                   |                                                   | Madalità Essauriana                               |                        |
| intervento in.                          |                                   |                                                   | Moualita Esecuzione.                              |                        |
|                                         |                                   | •                                                 |                                                   | ¥                      |
| Manufatto:                              |                                   |                                                   |                                                   |                        |

Tutti i campi con \* e i campi "Intervento In" e "Modalità Esecuzione" sono obbligatori.

Utilizzare i menu a tendina per selezionare i valori possibili per i seguenti campi:

- Strada Provinciale
- Comune
- Lato
- Tipologia Opera
- Dettaglio Tipologia Opera
- Modalità Esecuzione
- Intervento in
- Manufatto
- Nome Ponte

Mod 2.2 08

Pagina 14 di 25

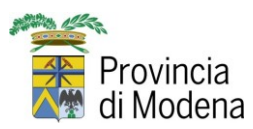

#### MANUALE UTENTE

13/01/2025

Se si seleziona il Manufatto **Ponte**, è obbligatorio specificare anche il "**Nome Ponte**" a cui si fa riferimento, scegliendo un valore dall'elenco che appare sulla destra.

| Manufatto: |         |   |       | Nome Ponte:                        |   |
|------------|---------|---|-------|------------------------------------|---|
| Ponte ×    |         | • | ]     |                                    | * |
|            | Annulla |   | Salva | S.P. 16 PONTE SUL TORRENTE NIZZOLA |   |
|            |         |   |       | S.P. 19 PONTE PESCALE NUOVO GIUNTI |   |

Al termine dell'inserimento, premere il pulsante **Salva e Chiudi** per salvare l'opera inserita. Se necessario, ripetere gli step precedenti per aggiungere una nuova opera a quella appena inserita.

Utilizzando i pulsanti posti sulla destra in corrispondenza di ogni opera salvata, è sempre possibile:

- Eliminarla, cliccando sul pulsante 🖻
- Modificarne i dati, cliccando sul pulsante 🖍
- Duplicarla, cliccando sul pulsante 🗖

Proseguire con gli step successivi di compilazione della domanda, fino all'inoltro/protocollazione della stessa.

## Documenti

1) SCARICA I DOCUMENTI

E' molto importante in questa fase seguire le indicazioni contenute nella pagina e che sono contraddistinte dai numeri:

## 1. SCARICA I DOCUMENTI

ire il numero e premere INVIO o TAE

| ATTRAVERSAMENTO STRADA | ALE, OCCUPAZIONE LONGITUDINALE E/O ALLACCIAMENTO |
|------------------------|--------------------------------------------------|
| Domanda                | 1                                                |

Cliccando il bottone "Domanda" si ottiene il file della domanda compilata in ogni sua parte con i dati fin qui immessi in formato pdf, che dovrà essere firmata e reinserita in un passaggio successivo.

| Provincia<br>di Modena | PROGRAMMA CONCESSIONI ON LINE - SICOV<br>MANUALE UTENTE                                                                                                    | 13/01/2025 |
|------------------------|----------------------------------------------------------------------------------------------------|------------|
|                        | Apertura di CST_MOD_DOM_ATTR.pdf ×                                                                                                    |            |
|                        | È stato scelto di aprire:<br>CST_MOD_DOM_ATTR.pdf<br>tipo: PDF (Portable Document Format) (71,5 kB)<br>da: https://provincia-modena.e-pal.it<br>Che cosa deve fare Firefox con questo file?<br>Apri con Firefox<br>Apri con Adobe Acrobat (predefinita)<br>Salva file<br>D'ora in poi esegui questa azione per tutti i file di questo tipo.<br>OK Annulla |            |

La domanda è consultabile e se vi sono errori si può tornare indietro attraverso l'apposito tasto, rientrare nel form e correggere i dati nel campo relativo, per poi tornare all'ultima videata. Se non vi sono errori, può essere salvata e firmata digitalmente per essere caricata nell'ultimo passaggio, dove sarà necessario allegare una serie di documenti obbligatori che variano a seconda della tipologia di istanza.

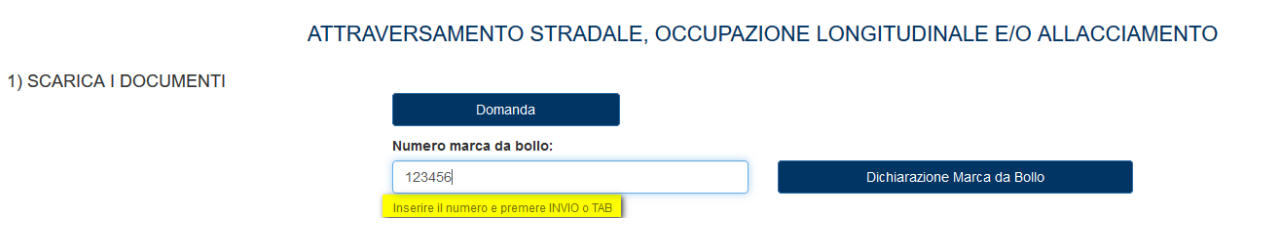

Inserendo nell'apposito campo i numeri della marca da bollo e cliccando "INVIO" o "TAB", come suggerito, si ottiene il file compilato della "Dichiarazione Marca da Bollo".

## 2. FIRMA I DOCUMENTI

Riportiamo di seguito il suggerimento contenuto al punto 2).

"I modelli scaricati devono essere sottoscritti dal richiedente, digitalmente o in forma autografa e successivamente scansionati in formato pdf o p7m.

In caso di firma autografa è necessario allegare anche la scansione del documento d'identità (carta d'identità, patente di guida, passaporto) i cui formati ammessi sono pdf e jpg."

## 3. PAGA GLI ONERI

Effettuare i pagamenti dovuti sul portale della Provincia di Modena

Mod 2.2 08

Pagina 16 di 25

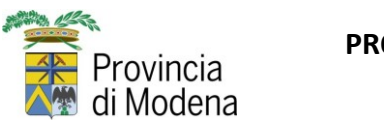

MANUALE UTENTE

13/01/2025

U I

3) PAGA GLI ONERI

Prima di inoltrare la domanda è obbligatorio avere effettuato il pagamento degli oneri dovuti sul portale della Provincia di Modena al seguente indirizzo https://provincia-modena.e-pal.it/PagamentiOnLine/

Come pagare gli oneri amministrativi

E' possibile consultare la miniguida su come pagare gli oneri amministrativi cliccando sull'apposito pulsante.

## 4. CARICA I DOCUMENTI

Una volta raccolta tutta la documentazione necessaria, occorre caricarla nella procedura. L'elenco completo dei documenti obbligatori da caricare è contenuto nel menù a tendina e sono contrassegnati da un asterisco (\*).

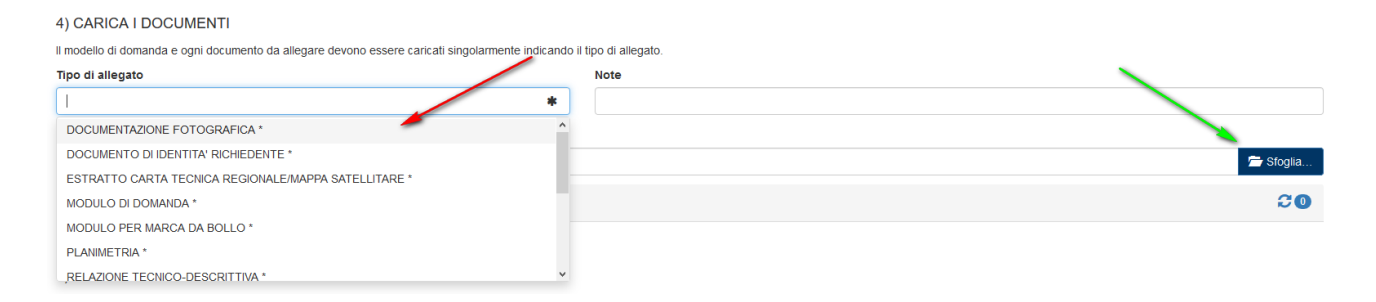

Selezionato il tipo di documento che si intende caricare, si clicca sul bottone "Sfoglia", che permette di navigare sul proprio dispositivo / computer per andare a scegliere il file corrispondente.

|                                      |                  |                 |            |  | - | ( |
|--------------------------------------|------------------|-----------------|------------|--|---|---|
| lome                                 | Ultima modifica  | Тіро            | Dimensione |  |   |   |
| 🗓 Altra documentazione.pdf           | 28/01/2021 14:04 | Documento Adob  | 71 KB      |  |   |   |
| AUTODICH_CONC.odt                    | 23/02/2021 08:51 | Testo OpenDocu  | 24 KB      |  |   |   |
| AUTODICH_PUBB.pdf                    | 25/02/2021 11:01 | Documento Adob  | 65 KB      |  |   |   |
| 🖺 C.I. Marco Lugli.pdf 🛛 🦌           | 28/11/2016 09:01 | Documento Adob  | 574 KB     |  |   |   |
| 🖞 Copia Procura speciale.pdf 🛛 🖊     | 28/01/2021 14:04 | Documento Adob  | 71 KB      |  |   |   |
| 🔁 Documentazione Fotografica.pdf     | 28/01/2021 14:04 | Documento Adob  | 71 KB      |  |   |   |
| 🗓 Documento di Identità Delegato.pdf | 28/11/2016 09:01 | Documento Adob  | 574 KB     |  |   |   |
| 🏂 Mappa Satellitare.pdf              | 25/02/2021 10:18 | Documento Adob  | 121 KB     |  |   |   |
| MODELLO_BOLLO.pdf                    | 23/02/2021 08:53 | Documento Adob  | 37 KB      |  |   |   |
| 🗈 Modulo di delega.docx              | 25/11/2020 13:19 | Documento di Mi | 89 KB      |  |   |   |
| 🔁 Planimetria.pdf                    | 25/02/2021 10:19 | Documento Adob  | 92 KB      |  |   |   |
| 🔋 Relazione Tecnico-Descrittiva.docx | 25/11/2020 13:19 | Documento di Mi | 89 KB      |  |   |   |
| Char in                              | 22/02/2024 44 42 | n (* * ) (      | CCD MD     |  |   |   |

Una volta caricato il file a fianco della tipologia di documento compare la dicitura (caricato), che consente di avere una indicazione immediata di quali sono i documenti già presenti e quali ancora da allegare.

Mod 2.2 08

| Provincia<br>di Modena                | Provincia<br>di Modena<br>Provincia<br>di Modena<br>Programma concessioni on Line - Sicov<br>Manuale Utente<br>13/01/2025 |                                        |                          |  |  |  |  |  |  |  |
|---------------------------------------|----------------------------------------------------------------------------------------------------|----------------------------------------|--------------------------|--|--|--|--|--|--|--|
| (                                     | Quando si sono                                                                                                    | caricati tutti i docum                 | enti obbligatori, si può |  |  |  |  |  |  |  |
| procedere con l'u                     | ltimo passaggio.                                                                                                    |                                        |                          |  |  |  |  |  |  |  |
| I file possono esse                   | ere scaricati o elir                                                                                                    | ninati con gli appositi st             | rumer 🗛 👼                |  |  |  |  |  |  |  |
| 5. <u>INVIA LA I</u>                  | DOMANDA                                                                                                    |                                        |                          |  |  |  |  |  |  |  |
| TIPODOCUMENTO                         |                                                                                                    | Nome file                              | DESCALLEGATO             |  |  |  |  |  |  |  |
| DOCUMENTAZIONE FOTOGRAFICA            |                                                                                                    | 3727310_Documentazione Fotografica.pdf | <b>6</b>                 |  |  |  |  |  |  |  |
| DOCUMENTO DI IDENTITA' RICHIEDENTE    |                                                                                                    | 3727311_C.I. Marco Lugli_2.pdf         | <b>O </b>                |  |  |  |  |  |  |  |
| ESTRATTO CARTA TECNICA REGIONALE/MAPP | A SATELLITARE                                                                                                    | 3727312_Mappa Satellitare.pdf          | 🔁 🖻                      |  |  |  |  |  |  |  |
| MODULO DI DOMANDA                     |                                                                                                    | 3727313_CST_MOD_DOM_ATTR_42.pdf        | \Lambda 🗵                |  |  |  |  |  |  |  |

3727314\_MODELLO\_BOLLO\_19.pdf

3727316 Relazione Tecnico-Descrittiva docx

3727315 Planimetria.pdf

3727317 Versamenti.pdf

1

🕒 🗵

🛆 🖬

🗘 🗵

O 🖬

Attraverso il pulsante "Invia", la domanda viene trasmessa all'ente e se la trasmissione è andata a buon fine, si ottiene il messaggio dell'avvenuto invio della domanda con il relativo numero di protocollo (riferimenti di acquisizione, identificativi dell'istanza da parte della Provincia di Modena).

La domanda a questo punto non è più modificabile ma è possibile consultarla nella sezione "Domande inviate", seguirne lo stato e scaricare l'atto di autorizzazione e concessione una volta rilasciato dall'ente.

MODULO PER MARCA DA BOLLO

RELAZIONE TECNICO-DESCRITTIVA

5) INVIA LA DOMANDA

La domanda inviata correttamente sarà acquisita automaticamente dall'Ente e consultabile attraverso l'apposita funzione "Domande inviate"

PLANIMETRIA

VERSAMENTI

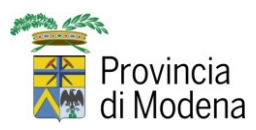

13/01/2025

## Domande in compilazione

Nel caso si sia cominciato a compilare una domanda e se ne debba abbandonare la compilazione per un motivo qualsiasi, avendo precedentemente salvato con l'apposito bottone, è possibile recuperare tutto il lavoro fatto per completare la domanda stessa in un secondo momento attraverso la funzione **Domande in compilazione**.

Si apre una maschera dove sono elencate le domande salvate e non inviate con il proprio utente. E' possibile ricercare le domande in compilazione con i campi di ricerca presenti nella maschera in alto.

| Soggetto<br>Tipo domende |                                                  | Imprese             |                                               |          |      |     |           |       |
|--------------------------|--------------------------------------------------|---------------------|-----------------------------------------------|----------|------|-----|-----------|-------|
| Data compilazione da     |                                                  | Data compilazione a | =                                             | Corca    |      |     | Indietro  |       |
| Lista domande da comp    | oletare                                          |                     |                                               |          |      |     |           | 265   |
| DATA CREAZIONE           | TIPO                                             |                     | DESCRIZIONE                                   | SOGGETTO | IMPR | ESA | OPERATORE |       |
| 25/09/2023               | GARE COMPETITIVE MOTORISTICHE                    |                     | LA PRATICA È IN COMPILAZIONE DAL FRONT-OFFICE |          |      |     |           | ∕ ۹ ∎ |
| 25/09/2023               | INSTALLAZIONE DI MEZZI PUBBLICITARI NON LUMINOSI |                     | LA PRATICA È IN COMPILAZIONE DAL FRONT-OFFICE |          |      |     |           | ∕ ۹ ∎ |
| 08/09/2023               | INSTALLAZIONE MEZZI PUBBLICITARI TEMPORANEI      |                     | LA PRATICA È IN COMPILAZIONE DAL FRONT-OFFICE |          |      |     |           | ∕ ۹ 🗎 |
| 07/09/2023               | INSTALLAZIONE DI MEZZI PUBBLICITARI NON LUMINOSI |                     | LA PRATICA È IN COMPILAZIONE DAL FRONT-OFFICE |          |      |     |           | ∕ ۹ 🕯 |

In corrispondenza di ogni domanda sono presenti tre pulsanti consentono di entrare nella domanda in **modifica** per completare la compilazione, in **visualizzazione** per consultare i dati e documenti già inseriti e di **eliminare** la domanda. Il pulsante elimina chiede la conferma dell'operazione con il seguente messaggio

| CANCELLA? |  |  |  |  |  |
|-----------|--|--|--|--|--|
|           |  |  |  |  |  |
| Cancel    |  |  |  |  |  |

Confermando con l'OK l'operazione non è più reversibile.

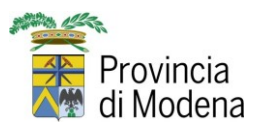

13/01/2025

# Domande inviate

E' possibile consultare tutte le domande inviate dall'utente o da altri utenti appartenenti allo stesso gruppo attraverso la funzione **Domande Inviate**.

|            | *             | Provincia di Moo                                                                   | lena                                                             |                                                                                                  |                                                |                                                                                 |                    |         |             |                         |                                                  | siamadmin |
|------------|---------------|------------------------------------------------------------------------------------|------------------------------------------------------------------|--------------------------------------------------------------------------------------------------|------------------------------------------------|---------------------------------------------------------------------------------|--------------------|---------|-------------|-------------------------|--------------------------------------------------|-----------|
|            |               |                                                                                    |                                                                  |                                                                                                  |                                                |                                                                                 |                    |         |             |                         |                                                  |           |
| Soggetto:  |               |                                                                                    |                                                                  | Impresa:                                                                                         |                                                |                                                                                 |                    |         |             |                         |                                                  |           |
| Tipo doma  | inda:         |                                                                                    |                                                                  |                                                                                                  |                                                |                                                                                 |                    |         |             |                         |                                                  |           |
|            |               |                                                                                    |                                                                  |                                                                                                  |                                                |                                                                                 | -                  |         |             |                         |                                                  |           |
| Stato dom  | anda:         | Numero Protocoll                                                                   | :                                                                | Data Protocollo Da:                                                                              |                                                | Data Protocollo A:                                                              |                    |         |             |                         |                                                  |           |
|            |               | •                                                                                  |                                                                  |                                                                                                  | =                                              |                                                                                 | 1                  |         |             |                         |                                                  |           |
| Descrizion | e Domanda:    |                                                                                    |                                                                  |                                                                                                  |                                                |                                                                                 |                    |         | Caroa       |                         | Indiatro                                         |           |
|            |               |                                                                                    |                                                                  |                                                                                                  |                                                |                                                                                 |                    |         | Coroa       |                         | maiorio                                          |           |
| Lista do   | mande inviate |                                                                                    |                                                                  |                                                                                                  |                                                |                                                                                 |                    |         |             |                         |                                                  | 2 🕅 1344  |
| STATO      | SCADENZA      | TIPO                                                                               | DESCRIZIONE                                                      |                                                                                                  |                                                |                                                                                 | SOGGETTO           | IMPRESA | COMPILATORE | PROTOCOLLO              | PROVVEDIMENTO                                    |           |
| Conclusa   | 08/01/2025    | DIVERSA REGOLAMENTAZIONE DELL<br>CIRCOLAZIONE STRADALE FUORI DAI<br>CENTRO ABITATO | S.P. 7 delle Valli<br>STRADALE FUO<br>ISTITUZIONE SE<br>5.60)    | ZTE ITALIA SRL - DIVERSA REGOI<br>RI DAL CENTRO ABITATO - DAL KW<br>NSO UNICO ALTERNATO (PER STR | AMENTAZION<br>11,351 AL KM 4<br>RETTOIE DI LA  | E DELLA CIRCOLAZIONE<br>4,279 - LATO - SENSI UNICI -<br>RGHEZZA INFERIORE A ML. | ANGELO<br>MARTINO  |         |             | 42715 del<br>09/12/2024 | N. Det. 2354<br>N. Prot. 43844 del<br>17/12/2024 | ० 🗖 🛛     |
| Conclusa   | 08/01/2025    | DIVERSA REGOLAMENTAZIONE DELL<br>CIRCOLAZIONE STRADALE FUORI DAI<br>CENTRO ABITATO | S.P. 7 delle Valli<br>STRADALE FUO<br>ISTITUZIONE SE<br>5.60)    | ZTE ITALIA SRL - DIVERSA REGOL<br>RI DAL CENTRO ABITATO - DAL KN<br>NSO UNICO ALTERNATO (PER STR | AMENTAZION<br>I 1,351 AL KM 4<br>RETTOIE DI LA | E DELLA CIRCOLAZIONE<br>4,279 - LATO - SENSI UNICI -<br>RGHEZZA INFERIORE A ML. | ANGELO<br>MARTINO  |         |             | 42715 del<br>09/12/2024 | N. Det. 2354<br>N. Prot. 43844 del<br>17/12/2024 | ९ 🗖 🛛     |
| In Corso   | 07/02/2025    | ATTRAVERSAMENTO STRADALE,<br>OCCUPAZIONE LONGITUDINALE E/O<br>ALLACCIAMENTO        | S.P. 569 di Vigno<br>ATTRAVERSAM<br>KM 7,340 AL KM<br>ACQUEDOTTO | Ia - COMUNE DI CASTELVETRO DI<br>ENTO STRADALE, OCCUPAZIONE L<br>7,372 - LATO ND - ATTRAVERSAME  | MODENA - RIL<br>ONGITUDINAL<br>INTO - CONDU    | ASCIO NULLA OSTA PER<br>LE E/O ALLACCIAMENTO - DAL<br>ITTURE SOTTERRANEE -      | EMIDIO<br>CASTELLI |         |             | 42743 del<br>09/12/2024 |                                                  | ۹ 🖬       |

Dall'elenco delle domande è possibile monitorare lo stato di avanzamento della pratica in quanto tra i dati sono indicate le seguenti informazioni:

- STATO che può assumere i seguenti valori
  - In lavorazione che corrisponde alla domanda inviata
  - In Corso che è in carico all'ufficio competente della Provincia
  - Conclusa che è conclusa con il rilascio del provvedimento o comunicazione inviata al richiedente
  - Sospesa che è sospesa in quanto la domanda non è completa è sono richieste integrazioni al richiedente
- SCADENZA che è la data che indica il termine massimo entro cui viene rilasciato il provvedimento.
- **PROVVEDIMENTO** che riporta gli estremi del provvedimento rilasciato ed inviato tramite PEC al richiedente.

![](_page_20_Picture_0.jpeg)

13/01/2025

In corrispondenza di ogni domanda sono presenti i pulsanti che consentono di visualizzare i dati, documenti e provvedimento autorizzativo, relativi alla richiesta:

- • DETTAGLIO per visualizzare i dati della domanda;
- **Q** ALLEGATI per visualizzare e scaricare i documenti della domanda;
- • VISUALIZZA DETERMINA per scaricare il provvedimento autorizzativo rilasciato dalla Provincia;
- COMPILA INTEGRAZIONE per gestire le richieste di integrazione (vedi paragrafo "Risposta a richiesta di integrazione").

![](_page_21_Picture_0.jpeg)

13/01/2025

# Risposta a richiesta di integrazione

Dal portale sono consultabili le domande che richiedono una documentazione integrativa attraverso la funzione Domande Inviate.

Le richieste che si possono gestire da portale sono:

- Richiesta di integrazione
- Richiesta di deposito cauzionale
- Preavviso di rigetto

Nell'elenco delle domande in corrispondenza di quelle in cui la Provincia ha inviato tramite PEC una richiesta di integrazione, saranno visibili nella colonna INTEGRAZIONE gli estremi di protocollo della richiesta ed il pulsante COMPILA INTEGRAZIONE Con cui accedere alla maschera successiva per gestire la richiesta.

|               | Pr            | ovincia                                     | a di Moo                                 | lena        |               |               |         |                    |                         |               |              | siamadmi          | n            |
|---------------|---------------|---------------------------------------------|------------------------------------------|-------------|---------------|---------------|---------|--------------------|-------------------------|---------------|--------------|-------------------|--------------|
| Soggetto:     |               |                                             |                                          |             | Impresa:      |               |         |                    |                         |               |              |                   |              |
| Tipo domanda  | a:            |                                             |                                          |             |               |               |         |                    |                         |               |              |                   |              |
| State domand  | le:           |                                             | Numero Protocoll                         | h.f         | Data Protoco  | allo Day      |         | Data Protocollo A: |                         | •             |              |                   |              |
|               | ia.           | •                                           |                                          | ,           |               | ono Da.       | m       | Data Protocolio A. | 1                       | 1             |              |                   |              |
| Numero Prot.  | Integrazione: |                                             | Data Prot. Integra                       | tione Da:   | Data Prot. In | tegrazione A: |         |                    |                         |               |              |                   |              |
| Descrizione D | lomanda:      |                                             |                                          |             |               |               |         |                    |                         |               |              |                   |              |
|               |               |                                             |                                          |             |               |               |         |                    |                         |               | Cerca        |                   | Annulla      |
| Lista doma    | nde inviate   |                                             |                                          |             |               |               |         |                    |                         |               |              |                   | <b>20</b>    |
| STATO         | SCADENZA      | TIPO                                        |                                          | DESCRIZIONE |               | SOGGETTO      | IMPRESA | COMPILATORE        | PROTOCOLLO              | PROVVEDIMENTO | RESPONSABILE | INTEGRAZIONI      | RESPONSABILE |
| Sospesa       | 31/12/2024    | ATTRAVERSAM<br>OCCUPAZIONE<br>E/O ALLACCIAM | ENTO STRADALE,<br>LONGITUDINALE<br>IENTO |             |               |               |         |                    | 32042 del<br>12/10/2021 |               |              | 1 del 01/01/2024, |              |

La maschera che si apre presenta l'elenco delle richieste con l'indicazione di

- Stato della richiesta
  - APERTA
  - CHIUSA
  - SCADUTA
- descrizione della richiesta
- riferimenti di protocollo della richiesta
- scadenza entro cui rispondere

![](_page_22_Picture_0.jpeg)

| Provincia di Modena    | IENTO STRADALE, OCCUPAZIONE LONGITUDINALE | E/O ALLACC | IAMENTO - 3 | siamadmin<br>12042 - 12/10/2021   |    |
|------------------------|-------------------------------------------|------------|-------------|-----------------------------------|----|
| Lista Integrazioni     |                                           |            |             |                                   | 20 |
| Descrizione            | Numero e Data Protocollo Richiesta        | Note       | Scadenza    | Numero e Data Protocollo Risposta |    |
| RICHIESTA INTEGRAZIONE | 1 del 02/01/2025                          |            | 01/02/2025  | ***                               | ∕± |
|                        |                                           |            |             |                                   |    |
|                        |                                           |            |             |                                   |    |

Con il pulsante 🖍 "Rispondi alla richiesta" si apre la maschera con cui inserire tutta la documentazione relativa alla tipologia di richiesta

| Provincia o                        | di Modena |        | elamadmin |           |
|------------------------------------|-----------|--------|-----------|-----------|
| 1) CARICA LA RISPOSTA ALLA RICHIES | STA       |        |           |           |
| Tipo di allegato                   |           | Note   |           |           |
|                                    |           | *      |           |           |
|                                    |           |        |           |           |
| Seleziona file                     |           |        |           | 🗁 Sloglia |
|                                    |           |        |           | 20        |
| Nessun elemento trovato            |           |        |           |           |
| 2) INVIA LA RISPOSTA               |           |        |           |           |
|                                    | Indietro  | Chiudi | Invia     |           |

# 1. Carica la risposta alla richiesta

Una volta raccolta tutta la documentazione necessaria, occorre caricarla nella procedura. L'elenco completo dei documenti obbligatori da caricare è contenuto nel menù a tendina e sono contrassegnati da un asterisco (\*).

| 1) CARICA LA RISPOSTA ALLA RICHIESTA |          |
|--------------------------------------|----------|
| Tipo di allegato                     | Note     |
| I *                                  |          |
| INTEGRAZIONE *                       |          |
| ALLEGATO GENERICO                    | 🗁 Słogia |

Selezionato il tipo di documento che si intende caricare, si clicca sul bottone "Sfoglia", che permette di navigare sul proprio dispositivo / computer per andare a scegliere il file corrispondente.

| PROGRA<br>Provincia<br>di Modena                                                                                                    | amma co<br>Man                                                                                                    | NCESSION                     | ONI ON LINE - SICOV<br>UTENTE 13/01/2025 |                      |         |  |  |
|----------------------------------------------------------------------------------------------------|----------------------------------------------------------------------------------------------------|------------------------------|------------------------------------------|----------------------|---------|--|--|
| nebillusuu () nemekerime) (Tu) s Siem s SICO)                                                                                                    |                                                                                                    | enti da allegare per collaur |                                          |                      | ×       |  |  |
| itella                                                                                                    | nchiHwsw (\\prmobe2ms) (I;) > Siam > SiCUV > collaudo > Documenti da allegare per collaudo > 0 Decerca in Documenti da allega.<br>Intella |                              |                                          |                      |         |  |  |
| Nome                                                                                                    | Ultima modifica                                                                                                    | Тіро                         | Dimensione                               |                      | ^       |  |  |
| Altra documentazione.pdf                                                                                                    | 28/01/2021 14:04                                                                                                    | Documento Adob               | 71 KB                                    |                      |         |  |  |
| AUTODICH CONC.odt                                                                                                    | 23/02/2021 08:51                                                                                                    | Testo OpenDocu               | 24 KB                                    |                      |         |  |  |
| AUTODICH PUBB.pdf                                                                                                    | 25/02/2021 11:01                                                                                                    | Documento Adob               | 65 KB                                    |                      |         |  |  |
| C.I. Marco Lugli.pdf                                                                                                    | 28/11/2016 09:01                                                                                                    | Documento Adob               | 574 KB                                   |                      |         |  |  |
| Copia Procura speciale.pdf                                                                                                    | 28/01/2021 14:04                                                                                                    | Documento Adob               | 71 KB                                    |                      |         |  |  |
| Documentazione Fotografica.pdf                                                                                                    | 28/01/2021 14:04                                                                                                    | Documento Adob               | 71 KB                                    |                      |         |  |  |
| Documento di Identità Delegato.pdf                                                                                                    | 28/11/2016 09:01                                                                                                    | Documento Adob               | 574 KB                                   |                      |         |  |  |
| Mappa Satellitare.pdf                                                                                                    | 25/02/2021 10:18                                                                                                    | Documento Adob               | 121 KB                                   |                      |         |  |  |
| MODELLO_BOLLO.pdf                                                                                                    | 23/02/2021 08:53                                                                                                    | Documento Adob               | 37 KB                                    |                      |         |  |  |
| Modulo di delega.docx                                                                                                    | 25/11/2020 13:19                                                                                                    | Documento di Mi              | 89 KB                                    |                      |         |  |  |
| Planimetria.pdf                                                                                                    | 25/02/2021 10:19                                                                                                    | Documento Adob               | 92 KB                                    |                      |         |  |  |
| Relazione Tecnico-Descrittiva.docx                                                                                                    | 25/11/2020 13:19                                                                                                    | Documento di Mi              | 89 KB                                    |                      |         |  |  |
| and the second second s | 22/02/2021 11 12                                                                                                    |                              | 550 KD                                   |                      | ×       |  |  |
| :file:                                                                                                    |                                                                                                    |                              |                                          | ✓ Tutti i file (*.*) | ~       |  |  |
|                                                                                                    |                                                                                                    |                              |                                          | Apri                 | Annulla |  |  |

Una volta caricato il file a fianco della tipologia di documento compare la dicitura (caricato), che consente di avere una indicazione immediata di quali sono i documenti già presenti e quali ancora da allegare.

Quando si sono caricati tutti i documenti obbligatori, si può procedere con l'ultimo passaggio.

I file possono essere scaricati o eliminati con gli appositi strumer 📣 🖬

# 2. <u>Invia la risposta</u>

|                      |                            |                                      |       | 20   |
|----------------------|----------------------------|--------------------------------------|-------|------|
| Tipo documento       | Nome file                  |                                      |       | Note |
| INTEGRAZIONE         | 3736736_Integrazione fotog | 3736736_Integrazione fotografica.pdf |       |      |
|                      |                            |                                      |       |      |
| 2) INVIA LA RISPOSTA |                            |                                      |       |      |
|                      | Indiotro                   | Chiudi                               | Invia |      |

Attraverso il pulsante "Invia", la risposta viene trasmessa all'ente e se la trasmissione è andata a buon fine, si ottiene il messaggio dell'avvenuto invio con il relativo numero di protocollo (riferimenti di acquisizione, identificativi dell'istanza da parte della Provincia di Modena).

La risposta a questo punto non è più modificabile ma è possibile consultarla nell'elenco delle integrazioni della domanda nella sezione "Domande inviate" con il pulsante "Visualizza Risposta"  $\mathbf{Q}$ .

| Provincia<br>di Modena | PROGRAMMA CONCESSIONI ON LIN<br>MANUALE UTENTE                        | NE - SICOV<br>13/01/2025                    |
|------------------------|-----------------------------------------------------------------------|---------------------------------------------|
| Provincia di Mod       | <b>ENA</b><br>ERSAMENTO STRADALE, OCCUPAZIONE LONGITUDINALE E/O ALLAC | siamadmm<br>ACCIAMENTO - 32042 - 12/10/2021 |
| Lista Integrazioni     |                                                                       | <b>≎0</b>                                   |
| Descrizione            | Numero e Data Protocollo Richiesta Note                               | Soadenza Numero e Data Protocollo Risposta  |
|                        | 1 del 02/01/2025                                                      | 01/02/2025 1 del 02/01/2025 Q               |

Toma Indietro